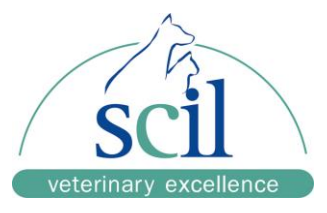

## Anleitung zur Erstellung neuer Tierarten am Samsung PT10V

- 1. Menü "Einstellungen" anwählen
- 2. Menü "**Analyse**" anwählen
- 3. Menü "Referenzbereich" anwählen

- 4. Register "**Haupt**" zur Eingabe häufig verwendeter Tierarten auswählen.
- 5. "Hinzufügen" anwählen
- 6. Name der Tierart eingeben (max. 20 Zeichen)
- 7. Referenzbereiche (siehe Referenzwerttabelle) eingeben
- 8. "OK" zum Speichern drücken

Son the start

scil animal care company GmbH Dina-Weissmann-Allee 6 68519 Viernheim Web: www.scilvet.de

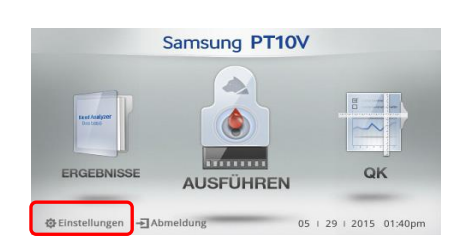

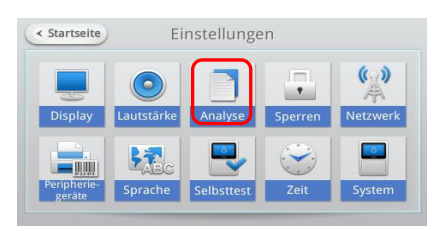

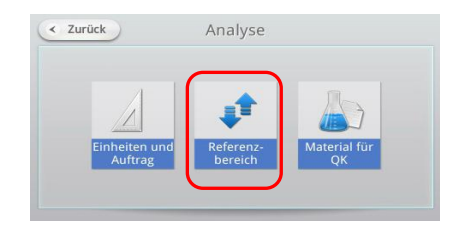

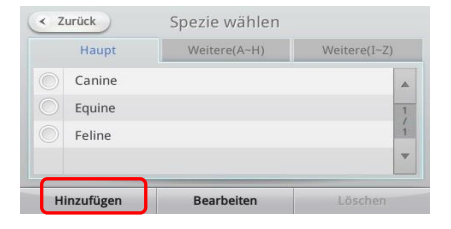

| Spezies  | Höchstens 20 Zeichen | Gruppe          |
|----------|----------------------|-----------------|
| Analyt 🔺 | Referenzbereich (Min | Max.) Einheit 🔺 |
| A/G      | ~                    | - 1             |
| ALB      | ~                    | g/dl 11         |
| ALP      | ~                    | U/L 🔻           |

Geschäftsführung: Dr. Hartmut Jaissle Amtsgericht Darmstadt HRB 61670